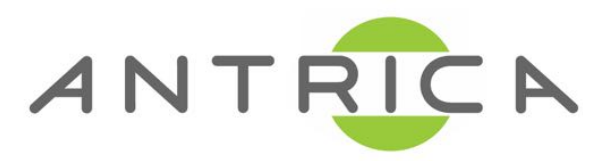

# ANT-2601/2604 QUICK START GUIDE

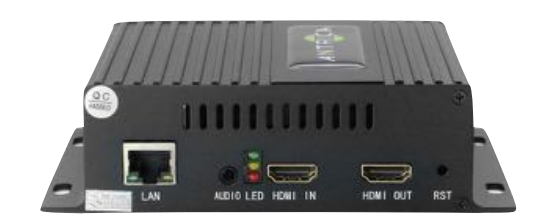

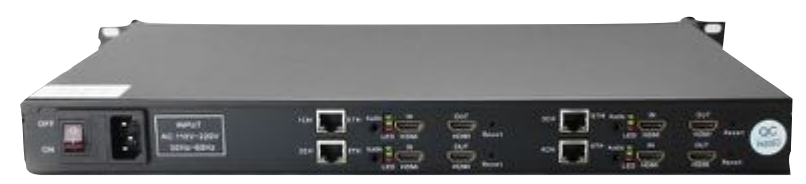

# **Decoder Series**

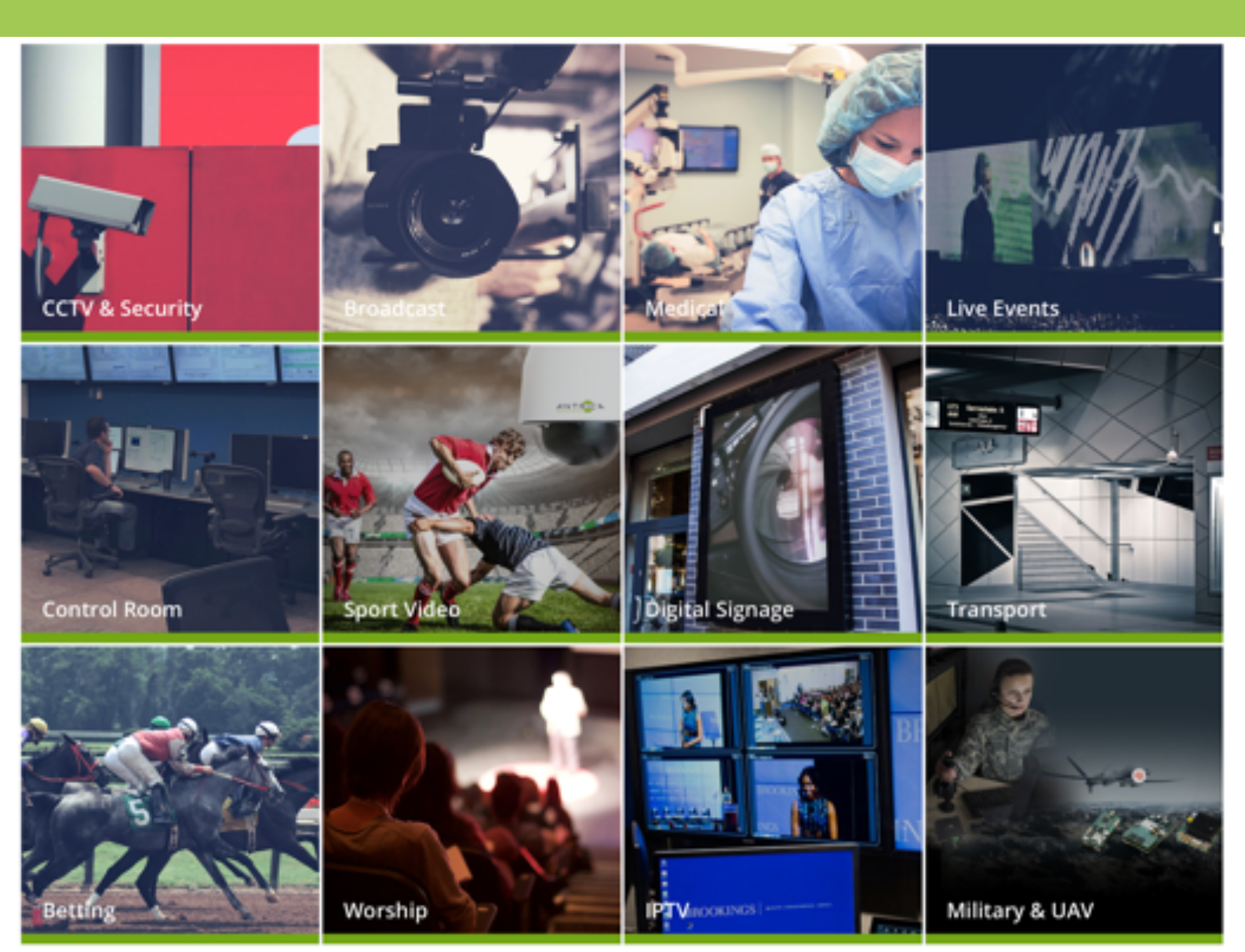

## Contents

- 1 Whats in the box
- 2 Setting up the ANT-2601
- 3. Configuring the ANT-2601
  - 3.1 Staus
  - 3.2 Network Settings
  - 3.3 Decode URL settings
  - 3.4 System Settings
- 4. Other Information

All ANT-2601 series are a range of H264 or H265 HDMI or Composite Video (scaled) decoders either 1 or 4 channels. 4 channel decoders are actually 4 individual 1 channel decoders so they can be treated as 1 channel units.

### **1.What's in the Box**

The ANT-2601 box contains

- ANT-2601 encoder
- -12 Volt Power converter (requires an IEC AC mains lead)
- (4 channel encoders have built in power supplies )
- -UK/EU/USA or China IEC 110/240v AC Lead (depending on your location)

# 2. Setting up the ANT-2601

Connect the ANT-2601 to a laptop or PC via an Ethernet switch using standard ethernet cables.

Connect the Output Video using an HDMI or Composite Video cable to a suitable monitor. **NOTE : If HDMI is plugged in the composite BNC output is DISABLED. To use Composite Video out simply plug in just a composite cable to the monitor and leave HDMI unplugged** 

Connect the 12 volt power input (Or mains cable for 4 channel units) and switch on. The ANT-2601 will take approximately 2 minutes to boot up. You will see 2/3 LEDs. On powering the Red power LED is ON, after boot up the Green Status LED will be on (middleLED). The third green light will illuminate when a valid stream is decoded and displayed

You are now ready to setup the ANT-2601 Decoder

# **3. Configuring the ANT-2601**

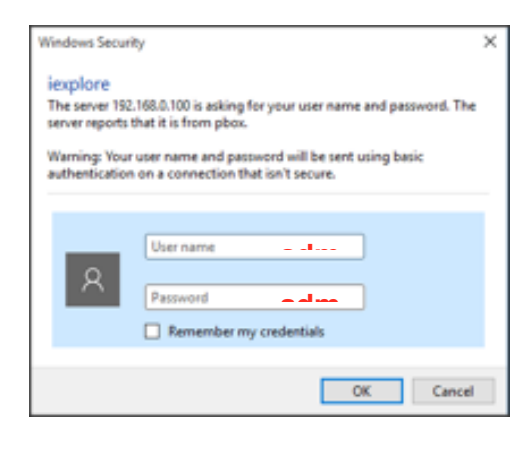

The ANT-2601 default IP address is **192.168.1.160** . (Four channel units come **with 4 IP addresses 192.168.1.200/201/202/203)** Please set the laptop/PC Ethernet IP address to be in the same sub-domain e.g 192.168.1.XXX Open Chrome or other up to date browser to just view settings and browse to 192.168.1.160 or

#### 200/201/202/203 as applicable

You will be asked to LOGIN: User : admin, password: admin NOTE! 4 channel units if factory reset will default to 192.168.1.160

### 3.1 Status

|   | 4k Decoder | A                                                                                     |
|---|------------|---------------------------------------------------------------------------------------|
| Ū | Status     | Status                                                                                |
|   | Status     |                                                                                       |
| ÷ | Network    | Split mode: 1×1<br>input dsp.//carbcad/962.232.122.108.80/DESKTOP.N4PSOOD/PREDATOR/#1 |
| Θ | Decode     |                                                                                       |
| ٢ | System     |                                                                                       |

The status tab will show you what RTSP URL has been set up , see Decode section 3.2 Network

|   | 4k Decoder 4 | ۹       |                     |
|---|--------------|---------|---------------------|
| 0 | Status       | Network |                     |
| 0 | Network      | DH      | CP: Disable ~       |
|   | Decode       | Netm    | IP: 192.168.0.160   |
| ٢ | System       | Gatev   | vay: 192.168.0.1    |
|   |              | D       | NS: 114.114.114.114 |
|   |              |         | Арру                |

This section allows you set the decoder network IP address , DHCP and other network settings

## 3.3 Decode :

|   | 4k Decoder / | А                  |                                |  |
|---|--------------|--------------------|--------------------------------|--|
| o | Status       | Decode             |                                |  |
| ⊕ | Network      |                    |                                |  |
| Θ | Decode       | Output resolution: | 1280x720p-60 ~                 |  |
|   | Decode       |                    | Set                            |  |
| 0 | System       | Path Setting       |                                |  |
|   | .,           | Input 1:           | rtsp://carl:carl@62.232.122.10 |  |
|   |              |                    | Set                            |  |
|   |              |                    |                                |  |

Here you can change settings to do with :

- A) The video output resolution via HDMI or (Composite PAL NTSC only)
- B) The URL for the stream or file path if using a pre recorded file to play

#### URL support for RTSP HTTP HLS RTMP

Type in the full URL including any authentication and port details in the URL E.G rtsp//admin:<u>1234@192.168.1.123</u>:554/video1 (ensure authentication and Port info is included

### 3.4 System

|   | 4k Decoder / | A              |          |            |        |         |               |
|---|--------------|----------------|----------|------------|--------|---------|---------------|
| Ū | Status       | System Setting | s Change | e Password | Update | Version | Timing Reboot |
| • | Network      |                |          |            |        |         |               |
| Θ | Decode       | Reset          |          | Reboot     |        |         |               |
| ٥ | System       |                |          |            |        |         |               |
|   | System       |                |          |            |        |         |               |

The system settings allows for a factory Reset or Reboot , password change, Firmware update, Firmware VERSION information and Timing Reboot. This later function allows for an automatic reboot to occur after a pre defined time in hours 1-200 hours.

## 4.0 Other Information

Please visit our website <u>www.antrica.com</u> and browse to the product page (e.g ANT-2601) where you can find a DOWNLOADS SECTION :

- application notes
- Full User manuals
- FAQs
- Firmware
- Other useful information
- More help Open up a Technical Support Ticket from the support page.

### Contact: <a href="mailto:support@antrica.com">support@antrica.com</a>

#### Call : +44 1628 626098 x3